Pour une nouvelle prise d'inventaire, cliquez sur le bouton [Stock] dans le menu de gauche, puis sur le bouton [Nouveau] dans le bloc « Prise d'inventaire.

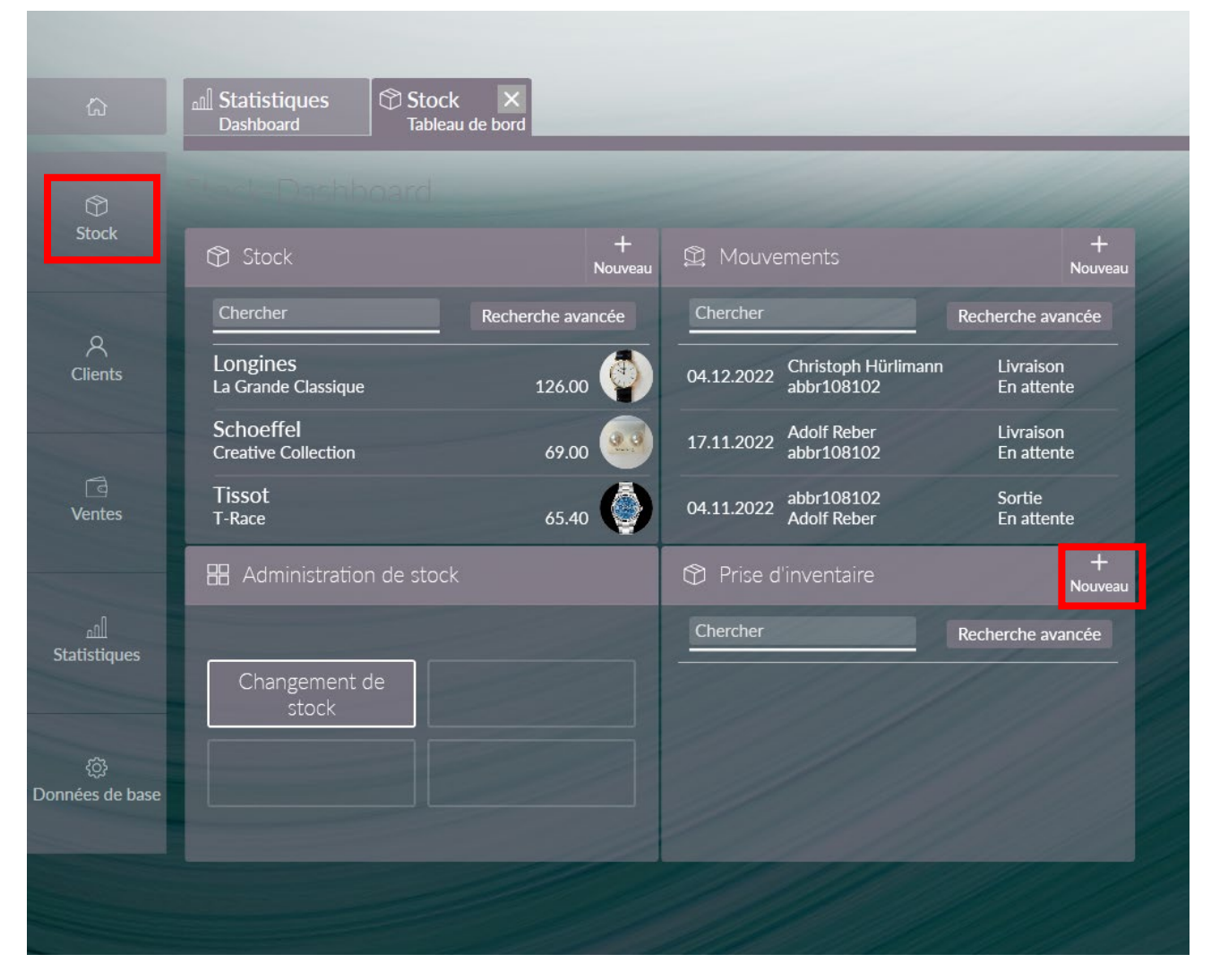

Donnez un nom à votre inventaire et sélectionnez les divers emplacement, catégorie, marque, etc. si vous souhaitez procéder à un inventaire partiel. Cliquez ensuite sur le bouton [Préparer].

|              | 26 1000                                                                                                 | 000                         |
|--------------|----------------------------------------------------------------------------------------------------|-----------------------------|
|              | (*) Prise d'invent 🔀                                                                                    |                             |
|              |                                                                                                    | e bezeren                   |
|              |                                                                                                    | manche                      |
| A<br>Clients | Succursale Date 4 Nom Statut Stock Compté Différence Okture                                             |                             |
|              |                                                                                                    |                             |
|              | Prize d'invertaire View mater                                                                           |                             |
|              | Direct by rise Forentian Don   26.12.2022 Immentaine 12/2002                                            |                             |
|              | Socialit<br>jaber100102 V Employment V                                                                  |                             |
|              | Catégorie · Marque ·                                                                                    |                             |
|              | Groupe de produits V Lyne de produits V                                                                 |                             |
|              |                                                                                                    |                             |
|              |                                                                                                    |                             |
|              |                                                                                                    |                             |
| -            |                                                                                                    |                             |
| DIAMOND      | SEVEN<br>Ici pour rechercher – 🎸 📊 🗜 📰 🕫 🔞 🔹 🕸 🔕 🔕 🖉 🎯 🎯 🎯 🥵 📮 🛃 📲 🔩 📲 🕬 🖤 🚯 Timp maxering 🔨 🖬 🖗 ፍ PA 🔬 | 16-48<br>12,2022 <b>1</b> 2 |

|                    |                    |                  |          |                         |                           |                 |          |        |               |           |   |             |        |                  | 26 June 8          | 000                 |
|--------------------|--------------------|------------------|----------|-------------------------|---------------------------|-----------------|----------|--------|---------------|-----------|---|-------------|--------|------------------|--------------------|---------------------|
| â                  | Prise d<br>abbr108 | 'invent 🗙<br>102 |          |                         |                           |                 |          |        |               |           |   |             |        |                  |                    |                     |
|                    | K<br>Retour ab     |                  |          | + //<br>Insérer Changer | Supprimer Raffraichir Imp | imer Etiquettes |          |        |               |           |   |             |        |                  |                    |                     |
|                    | Chercher           |                  | Détails  |                         |                           | :he avancée     |          |        |               |           |   |             |        |                  |                    |                     |
|                    | Image              | Séquence         | Position | N° d'article            | e Catégorie               |                 | oduits l | Marque | Ligne de prod | iits Réfé |   | N° de série | Compté | Vente Employé    |                    |                     |
|                    | Circulatementa     |                  |          |                         |                           |                 |          |        |               |           |   |             |        | 1                |                    |                     |
|                    |                    |                  |          |                         |                           |                 |          |        |               |           |   |             |        |                  |                    |                     |
| ഫി<br>Statistiques |                    |                  |          |                         |                           |                 |          |        |               |           |   |             |        |                  |                    |                     |
| Onnées de base     |                    |                  |          |                         |                           |                 |          |        |               |           |   |             |        |                  |                    |                     |
|                    |                    |                  |          |                         |                           |                 |          |        |               |           |   |             |        |                  |                    |                     |
|                    |                    |                  |          |                         |                           |                 |          |        |               |           |   |             |        |                  |                    |                     |
|                    |                    |                  |          |                         |                           |                 |          |        |               |           |   |             |        |                  |                    |                     |
|                    | SEVEN              |                  |          |                         |                           |                 |          |        |               |           |   |             |        |                  |                    |                     |
| 문 🔎 Taper          | ici pour recherc   | ther 🍸           | 🚺 🦞 🛱    | 2 🛤                     | Fz 📦                      | ol 🛞 🔇          |          | 0 0    | 🧿 🖪 🚦         | -26 💶 1   | × | 🧆 😵         |        | 🧀 18°C Ciel couv | ert 🔿 🖪 🛱 📾 🕻× FRA | 16:52<br>26.12.2022 |

Une nouvelle fenêtre avec le nom que vous avez donné à votre inventaire. Cliquez ensuite sur le bouton [Insérer] et commencez à saisir /scanner les numéros de stock dans le champ [Scan-Code].

Au fur et à mesure de la saisie, les numéros de stock apparaissent dans la fenêtre. Ceci permet de contrôler si les articles ont bien été saisis.

La prise d'inventaire peut être faite simultanément depuis plusieurs ordinateurs.

Le bouton [OK] permet d'ajouter les articles comptés à l'inventaire global qui est en train d'être compté.

Après avoir cliqué sur [OK] la fenêtre affiche la totalité des articles comptés.

Pour continuer la saisie, cliquez sur le bouton [Insérer] et de nouveaux articles peuvent être comptés.

|                |                      |              |                 |                                                         |             |                   |            |                  |               |              |        |                     | 26 17:17:15 8 000                  |
|----------------|----------------------|--------------|-----------------|---------------------------------------------------------|-------------|-------------------|------------|------------------|---------------|--------------|--------|---------------------|------------------------------------|
| â              | Prise d'<br>abbr1081 | 'inventaii 🗙 |                 |                                                         |             |                   |            |                  |               |              |        |                     |                                    |
|                |                      |              | 022   Valérie : | ✓ // E C ⊕ @<br>Ok Denner Supprimer Compterfemelacement |             |                   |            |                  |               |              |        |                     |                                    |
|                | Scat-Coce            |              |                 |                                                         |             |                   |            |                  |               |              |        |                     |                                    |
|                | Imene                | Cámioneo     | Desition .l.    | A10 d'articl                                            | o Cotánorio | Croume de produit | ha Maraua  | Lano do produito | Dáfáransa     | NIO do cário | Compté | Manta Fendeusi      |                                    |
| ې<br>Clients   | mage                 | 3equence     | POSICION V      | 12020                                                   | e Categorie | Groupe de produi  | Trocor     | Trocor           | 016743        | in de serie  | Compte | 22.00 Valária Schii |                                    |
|                |                      |              |                 | 12830                                                   |             |                   | Trosor     | Tropor           | 016484        |              |        | 23.00 Valérie Schu  |                                    |
|                |                      |              |                 | 1373                                                    | 0           |                   | löre Usinz | live Lainz       | 0147.1-0      | Ver 00124    |        | 88.80 Valária Schü  |                                    |
|                |                      |              |                 | 13715                                                   | 4           |                   | lõre Usinz | löre Llainz      | 0147.0.0      |              |        | 62.40 Valária Schü  |                                    |
|                |                      |              |                 | 13716                                                   | 14          |                   | lõre Heinz | löre Heinz       | 0147.0-0      |              |        | 62.40 Valérie Schü  |                                    |
|                |                      |              |                 | 13695                                                   | 18          |                   | lõre Heinz | löre Heinz       | 0147 0-0      |              |        | 61 20 Valérie Schü  |                                    |
|                |                      |              |                 | 12873                                                   |             |                   | Olocktwo   | Olocktwo Classic | Black Ice Tea |              |        | 18 60 Valérie Schü  |                                    |
|                | Enregistrements: 7   |              |                 |                                                         |             |                   |            |                  |               |              |        |                     |                                    |
| Onnées de base |                      |              |                 |                                                         |             |                   |            |                  |               |              |        |                     |                                    |
|                |                      |              |                 |                                                         |             |                   |            |                  |               |              |        |                     |                                    |
|                |                      |              |                 |                                                         |             |                   |            |                  |               |              |        |                     |                                    |
|                |                      |              |                 |                                                         |             |                   |            |                  |               |              |        |                     |                                    |
|                |                      |              |                 |                                                         |             |                   |            |                  |               |              |        |                     |                                    |
|                |                      |              |                 |                                                         |             |                   |            |                  |               |              |        |                     |                                    |
|                |                      |              |                 |                                                         |             |                   |            |                  |               |              |        |                     |                                    |
|                |                      |              |                 |                                                         |             |                   |            |                  |               |              |        |                     |                                    |
|                |                      |              |                 |                                                         |             |                   |            |                  |               |              |        |                     |                                    |
|                |                      |              |                 |                                                         |             |                   |            |                  |               |              |        |                     |                                    |
|                | D SEVEN              |              |                 |                                                         |             |                   |            |                  |               |              |        |                     |                                    |
|                | er ici pour rech     | hercher      | ¥ .             | B: 1)                                                   |             | 龄 📑 🛞             |            | 0 6 0            |               | x w          |        |                     | ▲ 18°C Giel convert 🛆 🖪 🖻 🖮 d× FRA |

Une fois la saisie de tous les articles terminée, il est possible d'imprimer la liste d'inventaire, de différences, etc. depuis le menu général. Pour ceci, cliquez sur le bouton [Retour]

|                     |                      |                   |          |                  |         |                    |            |                 |         |                 |             |          |      |                         | 26                        | 7:32:53 A                          | 000                 |
|---------------------|----------------------|-------------------|----------|------------------|---------|--------------------|------------|-----------------|---------|-----------------|-------------|----------|------|-------------------------|---------------------------|------------------------------------|---------------------|
| â                   | Prise d'<br>abbr1081 | inventaiı 🗙<br>02 |          |                  |         |                    |            |                 |         |                 |             |          |      |                         |                           |                                    |                     |
| 0                   | <<br>Retour          |                   |          |                  |         |                    |            |                 |         |                 |             |          |      |                         | + // O                    | G (E<br>Raffraichir Impri          | e Comer Etiquettres |
|                     |                      |                   | Détails  |                  |         |                    |            |                 |         |                 |             |          |      |                         |                           |                                    | ne avancée          |
|                     | Image                | Séquence          | Position | Nº d'article Cat | égorie  | Groupe de produits | Marque     | Ligne de prod   | uits Re |                 | Nº de série |          | mpté | Vente Employé           |                           |                                    |                     |
| Clients             |                      |                   |          | 128310 Acco      | esoires | Accesoires         | Tresor     | Tresor          |         |                 |             |          |      | 7.10 Valérie Schüpbach  |                           |                                    |                     |
|                     |                      |                   |          | 128303 Acce      | esoires | Accesoires         | Tresor     | Tresor          |         |                 |             |          |      | 23.90 Valérie Schüpbach |                           |                                    |                     |
|                     | 9                    |                   |          | 128304 Acce      | esoires | Accesoires         | Tresor     | Tresor          |         |                 |             |          |      | 23.90 Valérie Schüpbach |                           |                                    |                     |
|                     |                      |                   |          | 128302 Acce      | esoires | Accesoires         | Tresor     | Tresor          |         | 17603           |             |          |      | 23.90 Valérie Schüpbach |                           |                                    |                     |
|                     |                      |                   |          | 128307 Acce      | esoires | Accesoires         | Tresor     | Tresor          |         | 17598           |             |          |      | 23.90 Valérie Schüpbach |                           |                                    |                     |
| م۩]<br>Statistiques |                      |                   |          | 128300 Acce      | esoires | Accesoires         | Tresor     | Tresor          |         | 16743           |             |          |      | 23.90 Valérie Schüpbach |                           |                                    |                     |
|                     | 9                    |                   |          | 128298 Acce      | esoires | Accesoires         | Tresor     | Tresor          |         | 16484           |             |          |      | 23.90 Valérie Schüpbach |                           |                                    |                     |
|                     |                      |                   |          | 137379 Acce      | esoires | Accesoires         | Jörg Heinz | Jörg Heinz      |         |                 | Var. 00124  |          |      | 88.80 Valérie Schüpbach |                           |                                    |                     |
| Onnées de base      | 9                    |                   |          | 137184 Acce      | esoires | Accesoires         | Jörg Heinz | Jörg Heinz      |         |                 |             |          |      | 62.40 Valérie Schüpbach |                           |                                    |                     |
|                     | 9                    |                   |          | 137184 Acce      | esoires | Accesoires         | Jörg Heinz | Jörg Heinz      |         |                 |             |          |      | 62.40 Valérie Schüpbach |                           |                                    |                     |
|                     | 9                    |                   |          | 136988 Acce      | esoires | Accesoires         | Jörg Heinz | Jörg Heinz      |         |                 |             |          |      | 61.20 Valérie Schüpbach |                           |                                    |                     |
|                     | 9                    |                   |          | 128731 Acc       | esoires | Accesoires         | Qlocktwo   | Qlocktwo Classi | ic B    | lack lce Tea CH |             |          |      | 18.60 Valérie Schüpbach |                           |                                    |                     |
|                     | Enregistrements 1    |                   |          |                  | -       | 111                |            |                 |         |                 |             |          |      |                         |                           |                                    | _                   |
|                     |                      |                   |          |                  |         |                    |            |                 |         |                 |             |          |      |                         |                           |                                    |                     |
|                     |                      |                   |          |                  |         |                    |            |                 |         |                 |             |          |      |                         |                           |                                    |                     |
|                     |                      |                   |          |                  |         |                    |            |                 |         |                 |             |          |      |                         |                           |                                    |                     |
|                     |                      |                   |          |                  |         |                    |            |                 |         |                 |             |          |      |                         |                           |                                    |                     |
|                     |                      |                   |          |                  |         |                    |            |                 |         |                 |             |          |      |                         |                           |                                    |                     |
|                     | D SEVEN              |                   |          |                  |         |                    |            |                 |         |                 |             |          |      |                         |                           |                                    |                     |
| H 🔎 Tape            | er ici pour rech     | nercher           | ¥ ¥      | = 🤰 🥫            | Fz      | 🕹 💁 🛞              | 🔕 🔺 (      | 0 6 🤇           |         | 50m25 💶         | × w         | <b>1</b> | 7    | 4                       | 18°C Ciel couvert \land 🖪 | 현 1980 <b>(</b> × FRA <sub>2</sub> | 17:32<br>6.12.2022  |

Puis cliquez sur la ligne de titre, puis sur le bouton [Imprimer]. De la vous pourrez choisir d'imprimer différentes listes.

|                       |                         | -             | _    |   |        |   |        |       |   |          |       |   |   |   |   | 29   <sup>jeudi</sup><br>18:47:57 | 000                     |
|-----------------------|-------------------------|---------------|------|---|--------|---|--------|-------|---|----------|-------|---|---|---|---|-----------------------------------|-------------------------|
|                       | T Stock                 | Trise d'inver | nt 🗡 |   |        |   |        |       |   |          | -     |   |   |   |   |                                   | _                       |
|                       | K<br>Retour Prise of    |               |      |   |        |   |        |       |   |          |       |   |   |   |   | Since Supprimer Rate              | S 🖨<br>iraîchi Imprimer |
|                       | Chercher                |               |      |   |        |   |        |       |   |          |       |   |   |   |   |                                   | che avancée             |
|                       |                         |               |      |   |        |   |        |       |   |          |       |   |   |   |   |                                   |                         |
|                       | Succursale              | Date ↓ No     |      |   | Statut |   | ick Co | mpté  |   | nce Clôt | ure   |   |   |   |   |                                   |                         |
|                       |                         |               |      |   |        |   | 345    |       |   | 341      | •     |   |   |   |   |                                   |                         |
|                       | Enregistrements: 1 / Pi | wition: 1     |      | - | -      | - |        | -     |   | ~        |       | - | - | _ | - |                                   |                         |
|                       |                         |               |      |   |        |   |        |       |   |          |       |   |   |   |   |                                   |                         |
|                       |                         |               |      |   |        |   |        |       |   |          |       |   |   |   |   |                                   |                         |
|                       |                         |               |      |   |        |   |        |       |   |          |       |   |   |   |   |                                   |                         |
|                       |                         |               |      |   |        |   |        |       |   |          |       |   |   |   |   |                                   |                         |
|                       |                         |               |      |   |        |   |        |       |   |          |       |   |   |   |   |                                   |                         |
|                       |                         |               |      |   |        |   |        |       |   |          |       |   |   |   |   |                                   |                         |
| ©                     |                         |               |      |   |        |   |        |       |   |          |       |   |   |   |   |                                   |                         |
| Données de base       |                         |               |      |   |        |   |        |       |   |          |       |   |   |   |   |                                   |                         |
|                       |                         |               |      |   |        |   |        |       |   |          |       |   |   |   |   |                                   |                         |
|                       |                         |               |      |   |        |   |        |       |   |          |       |   |   |   |   |                                   |                         |
|                       |                         |               |      |   |        |   |        |       |   |          |       |   |   |   |   |                                   |                         |
|                       |                         |               |      |   |        |   |        |       |   |          |       |   |   |   |   |                                   |                         |
|                       |                         |               |      |   |        |   |        |       |   |          |       |   |   |   |   |                                   |                         |
|                       |                         |               |      |   |        |   |        |       |   |          |       |   |   |   |   |                                   |                         |
|                       |                         |               |      |   |        |   |        |       |   |          |       |   |   |   |   |                                   |                         |
| E $\mathcal{P}$ Taper | ici pour rechercher     | ¥ (1)         | Ħ 🎗  |   | 2 📦    | • | ۱ (ک   | A (8) | 6 | 0        | 10000 |   | × | • | 4 | ⑦ CS +2,48% ∧ ☑ ④ 100 d× FR4      | 18:47<br>29.12.2022     |

Pour info, les dépréciations sont calculées selon les taux saisis dans > Données de base > Stock > Dépréciation.

Une fois la liste des différences établies, vous pouvez corriger les articles directement dans le stock.

!! Si vous cliquez sur le bouton [Enregistrement] les quantités en stock seront automatiquement mises à jour en fonction de la saisie d'inventaire.